# community orce

### **Release Notes**

#### Version 11.1

Created By: CommunityForce Inc.

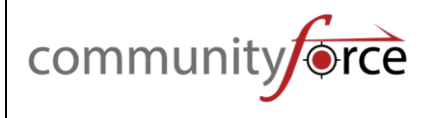

#### **Version Releases**

| Optim  | nized Applicant Journey                                            | 3  |
|--------|--------------------------------------------------------------------|----|
| 1.     | "Secure AUTH" Feature for Enhanced Registration!                   | 3  |
| 2.     | User Security                                                      | 4  |
| 3.     | Tailored Registration Experience                                   | 5  |
| 4.     | Organization Notify                                                | 6  |
| 5.     | Organization Selection for Applicants/Manage Organization          | 7  |
| 6.     | Streamlined Submission Experience                                  | 8  |
| Elevat | ted Application Build Experience                                   |    |
| 1.     | Streamlined Access for Administrators for Managing Applications    |    |
| 2.     | Cloning a Question                                                 |    |
| 3.     | Adding Conditional Logic on Questions                              |    |
| 4.     | Cloning Question Conditional Logic                                 |    |
| 5.     | Cloning Section Conditional Logic                                  | 14 |
| 6.     | Cloning Fund Criteria from One Fund to Another                     | 15 |
| 7.     | Enable Fund Criteria Automation and Set Up Automatic Fund Criteria |    |
| 8.     | Overview of the Manage Automated Scoring                           |    |
| 9.     | Cloning Automatic Scoring Criteria                                 |    |
| 10.    | Cloning 'Funding Program/Manage Applications Funds'                |    |
| Repor  | rting                                                              |    |
| 1.     | Overview of Global Ad Hoc Reports                                  |    |
| 2.     | Export to Excel on Automated Scoring Report                        |    |

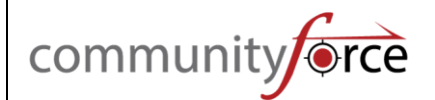

#### **Optimized Applicant Journey**

#### 1. "Secure AUTH" Feature for Enhanced Registration!

Welcome to our streamlined registration process, where security meets convenience! When creating a user account on our registration page, applicants now enjoy an additional layer of authentication through the introduction of an OTP (One-Time Password) option. Upon entering their cellphone number, the system prompts applicants to input the OTP received on their mobile device. This added step enhances the authenticity of user accounts.

Furthermore, we have integrated an email verification field into the registration process. Applicants are required to input the code sent to their email address, providing an extra level of validation for their identity.

For ease of use, the OTP option is configurable based on your preferences. If this feature is not enabled on your site, kindly reach out to CommunityForce support by submitting a ticket on Zendesk for more details.

To guide you through the process of creating or editing a user account, we recommend checking out our comprehensive guides tailored for grants and scholarships. For grants, <u>click here</u>, and for scholarships, <u>click here</u>. Experience a secure and straightforward registration journey with our enhanced authentication features.

| Login                       |                                     |
|-----------------------------|-------------------------------------|
|                             |                                     |
| * Organization :            |                                     |
| * First Name :              |                                     |
| * Last Name :               |                                     |
| * Cell Phone :              | United States (· V                  |
| * OTP :                     | Enter six digit OTP                 |
| * Login Id (Email Format) : |                                     |
|                             | Kindly input a valid email address. |
| * Password :                |                                     |
| * Confirm Password :        |                                     |
| Image Verification :        | l'm not a robot                     |
|                             |                                     |
|                             | Submit Cancel                       |

| communit | yerce |                          |                                                |     |
|----------|-------|--------------------------|------------------------------------------------|-----|
|          | Login |                          |                                                |     |
|          | * Ei  | nail Verification Code : | Please check your email for a verification coo | le. |

#### 2. User Security

We have made a notable advancement in our security measures. To ensure your accounts remain safeguarded, we've seamlessly integrated Google ReCAPTCHA into our login and the forgot password screens. This strategic addition is tailored to discern between genuine human access and automated attempts, heightening the security of your confidential information. The CAPTCHA will be displayed on the login screen following three consecutive unsuccessful login attempts by the user.

| Login                       |                              |
|-----------------------------|------------------------------|
|                             |                              |
| Email                       |                              |
| cftestapplicant@gmail.com   |                              |
| Password                    |                              |
| ••••                        | ۲                            |
|                             |                              |
| ✓ I'm not a robot           | reCAPTCHA<br>Privacy - Terms |
| Image verification Required |                              |
|                             |                              |
| Forgot Password?            |                              |
| Login                       | Cancel                       |
|                             | IT - THE THE                 |
| Create New                  | Account                      |

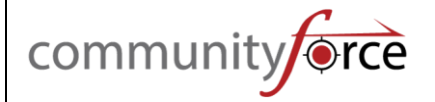

In our ongoing commitment to fortify the security of your accounts, we've implemented an additional layer of protection for password reset requests. Now, when you utilize the "Forgot Password" link to reset your account credentials, our enhanced security protocol demands an image verification step. This means that along with the standard password reset process, users will encounter a Google ReCAPTCHA challenge, adding an extra shield against automated or malicious attempts.

| Forgot Password                                              |                              | ×                            |
|--------------------------------------------------------------|------------------------------|------------------------------|
| Please enter your Email addre<br>password.<br>Email address: | ss. You will receive an emai | I with a link to reset a new |
| cftestapplicant@gmail.com                                    |                              |                              |
| V I'm not a robot                                            | reCAPTCHA<br>Privacy - Terms |                              |
|                                                              |                              | Submit Cancel                |

#### 3. Tailored Registration Experience

In our continuous effort to provide users with a more flexible and user-friendly registration experience, we're excited to announce a significant update. The Country Code and Cell Phone fields will now be set as optional during account creation on the registration page and when administrators create user accounts from the setup user screen. This means that users have the freedom to decide whether they want to provide this information during the registration process.

Unless explicitly configured to be mandatory, users can now complete the registration or have their accounts set up by administrators without entering Country Code and Cell Phone details. This update aims to streamline the account creation process, offering users more control over the information they share.

We understand that preferences vary, and this change ensures a smoother and more personalized registration experience for all users. Embrace the flexibility and ease of account creation with our updated registration process!

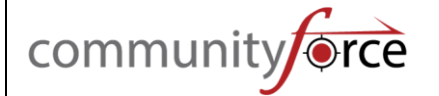

| Login                                                                                                    |                                                                                                    |
|----------------------------------------------------------------------------------------------------|----------------------------------------------------------------------------------------------------|
| Once you create a user account and begin an applic deadline dates. You will not be able to submit your a application making sure no information is missing. | cation you can save your work and return later to finish. All applications must be submitted by the application after the deadline has passed. It is important that you review each section of the |
| Do not hesitate to contact us if you have questions.                                                                                                    | Good Luck!                                                                                                    |
|                                                                                                    |                                                                                                    |
| * First Name :                                                                                                    |                                                                                                    |
| * Last Name :                                                                                                    |                                                                                                    |
| * Date of Birth :                                                                                                    | Month V Day Vear V(Month/Day/Year)                                                                                                    |
| Cell Phone :                                                                                                    | United States (· 🗸                                                                                                    |
| * Login Id (Email Format) :                                                                                                    |                                                                                                    |
|                                                                                                    | Kindly input a valid email address.                                                                                                    |

#### 4. Organization Notify

Introducing "Organization Notify," a dynamic feature that strengthens organizational communication! When an additional user creates an account within the system under the same organization name as the Primary User, Organization Notify ensures that Primary Users stay informed and engaged.

With Organization Notify, a tailored email notification is automatically dispatched to the Primary User, delivering real-time updates about the new user account creation. This feature serves as a powerful tool for maintaining organizational cohesion and fostering collaborative efforts in the realm of grants.

To explore the intricacies of how the Primary User receives these email notifications, <u>click</u> <u>here</u>. Admins, take control and customize these email notifications by <u>clicking here</u>.

| Information (38                                                    | 2)                                                                                                    |
|--------------------------------------------------------------------|----------------------------------------------------------------------------------------------------|
| Thank you for regis<br>primary contact. You<br>primary contact for | tering. The organization you entered already exists with a different<br>u have been added as an additional contact. If you need to be the<br>your organization, please reach out to us to request for the same |
|                                                                    |                                                                                                    |

#### 5. Organization Selection for Applicants/Manage Organization

Experience a smoother registration process for the applicants. When applicants register for a user account, they are prompted to effortlessly choose their organization from a predefined list. This eliminates the hassle of manual input, ensuring accurate and pertinent organization names during registration for grants.

Site administrators and grants administrators have complete control, allowing them to manage, control, and expand the list of available organization names. Empower administrators to seamlessly add organizations, enabling users to associate their accounts with the correct organization effortlessly.

Should a user not find their organization in the list, a simple solution is in place. Users can contact the site administrator or grants admin to have their organization added, ensuring accessibility for all organizations. Simplify and enhance the user experience while maintaining the accuracy of organizational names. <u>Click here</u> to discover how "Organization Selection for Applicants/Manage Organization" makes user registration a breeze!

To enable this feature on your site and enhance user experience, please reach out to CommunityForce's Client Support by submitting a ticket on Zendesk.

| Login                       |                                     |          |
|-----------------------------|-------------------------------------|----------|
|                             |                                     |          |
| * Organization :            | Select Organization                 | ~        |
| * First Name :              | John                                |          |
| * Last Name :               | Dorrie                              |          |
| * Cell Phone :              | United States (· 🗸                  | Send OTP |
| * OTP :                     | 488709                              |          |
| * Login Id (Email Format) : |                                     |          |
|                             | Kindly input a valid email address. |          |
| * Password :                |                                     |          |
| * Confirm Password :        |                                     |          |
| Image Verification :        | V I'm not a robot                   |          |

#### 6. Streamlined Submission Experience

We've revamped the user interface to enhance the applicant's form-filling experience. The "Submit" button and confirmation checkbox, previously located at the top and bottom of the section, have undergone a strategic relocation – they are now exclusively positioned at the bottom of the screen.

This update is designed to streamline the user's interaction with forms, placing the essential submission elements within easy reach as they navigate through the application. Now, as the applicant complete your entries and reach the end of the form, they will find the "Check" button and confirmation checkbox conveniently waiting for their attention at the bottom.

|           | Document Title                             | Question                                    | Size (KB)                   | Date Uploaded               |
|-----------|--------------------------------------------|---------------------------------------------|-----------------------------|-----------------------------|
|           | New Microsoft Excel Worksheet.xlsx         | Budget Template                             | 15.86                       | 7/21/2023 9:17 AM           |
|           | Transcript (1).pdf                         | RRFinalReport                               | 168.93                      | 7/21/2023 9:18 AM           |
| Please ch | eck the check-box to confirm that you have | reviewed your US Full Ride Scholarships. ap | plication, then click "Subm | it".You will not be able to |

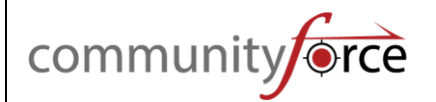

#### **Elevated Application Build Experience**

#### **1.** Streamlined Access for Administrators for Managing Applications

We've refined the navigation experience to provide you with quicker access to essential information. Clicking on the application name will now seamlessly transport administrators to the "Manage Applications" screen, offering a centralized hub for overseeing and managing individual applications.

On the other hand, clicking on the application count will navigate administrators to the "Application Graph" screen, providing a visual representation of application metrics and trends. This strategic differentiation ensures a more intuitive and efficient navigation experience, allowing administrators to swiftly access the specific tools and insights they need.

| s | elect All 🗦 Sort 🗸 Q Search                                                                                                    | v                                                                                                 |                                                             |                                                      | Total Applications: 46 |
|---|----------------------------------------------------------------------------------------------------|---------------------------------------------------------------------------------------------------|-------------------------------------------------------------|------------------------------------------------------|------------------------|
|   | Application Form  Master Template Application                                                                                            | Scholarship                                                                                       | Sponsoring Organization                                     | Total Applications                                   | Preview                |
|   | Date Started: 12/01/2014                                                                                                    | Deadline: 2/06/2015 1:00 PM                                                                       | Published: × No                                             | Translation Add/Edit                                 |                        |
|   | Redirects to Manage Applications<br>Application Form<br>7 1Undergraduate/Graduate Application<br>2023 - 2024<br>Date Started: 12/31/2023 | Scholarship<br>Undergraduate/Graduate Scholarship 2023 -<br>2024<br>Deadline: 12/31/2024 12:00 AM | Sponsoring Organization<br>CommunityForce<br>Published: Yes | Redirects to Application Graph<br>Total Applications | Preview Delete         |

#### 2. Cloning a Question

Introducing a time-saving marvel for administrators! Say goodbye to redundant efforts as admins can now clone questions effortlessly within the same section. No longer will you need to create multiple questions asking the same thing.

<u>**Click here</u>** to explore the ease and efficiency brought to you by this innovative enhancement.</u>

| 2022 - 20 | )23 Commu   | nity Investi     | ment (    | Grant          | Sections and Questions                                  | Agency Profile Questions |                             |           |      |
|-----------|-------------|------------------|-----------|----------------|---------------------------------------------------------|--------------------------|-----------------------------|-----------|------|
|           |             |                  | Salesf    | orce           | Integration Preview S                                   | ection Add Question Dele | ete* Drag & Drop Qu         | estion(s) | Mor  |
| Total Qu  | estions: 3  | 33               |           |                |                                                         |                          |                             |           |      |
| 🗆 Lir     | nked        | Display<br>Order |           |                | Question                                                | Question XML Name        | Туре                        | Required  | Excl |
|           | ආ           | 1                |           | •              | Agency Profile                                          | AgencyDetails            | Message                     |           |      |
|           | ළු          | 2                | •         | •              | Multi Picklist - Demo                                   | MultiPicklist            | CheckBox                    |           |      |
|           | ආ           | 3                | •         | •              | Agency Name:                                            | AgencyName               | EssayBox                    | Yes       |      |
|           | ආ           | 4                | •         | •              | Agency Street Address:<br>(include suite or number)     | AgencyStreetAddress      | Text                        |           |      |
|           | ත           | 5                | •         | •              | Agency Phone Number:                                    | AgencyPhoneNumber        | Phone<br>Number             |           |      |
|           | ආ           | 6                | •         | •              | Agency Fax Number:                                      | Faxnumber                | Numeric                     |           |      |
| Du        | e<br>plicat | e Que            | stie<br>D | v<br>on:<br>up | Agency Fax Number:<br>: Multi Picklist - D<br>Dicate: 2 | Faxnumber                | Number<br>Numeric<br>Times. |           |      |
| ╞         |             |                  |           |                |                                                         | ſ                        |                             |           |      |

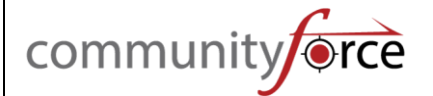

#### 3. Adding Conditional Logic on Questions

You can now duplicate criteria under question conditional logic, eliminating the need to repeatedly click "Add Condition" and manually rewrite the question conditional logic.

To delve into the details and make the most of this streamlined functionality, <u>click here</u>.

| Hide the field when the | he following conditions are met | ce Description:      |               |                                    |
|-------------------------|---------------------------------|----------------------|---------------|------------------------------------|
| Section                 | Question                        | Condition            | Value         | Operator Grouping                  |
| Work Experience         | ✓ WorkExperience                | ♥ Does Not Contain ♥ | Yes           | AND V 1 V Duplicate                |
|                         |                                 |                      | Add Condition | Save Save & Exit Exit without Save |
| Condition D             | unlighter.                      |                      |               |                                    |
| Condition D             | uplicate:                       | 2                    |               | 2                                  |
| No Of Duplicate         | (s): 1                          |                      |               |                                    |

Operator

AND

Grouping

1

Exit without Save

#### 4. Cloning Question Conditional Logic

In our latest release, we're excited to introduce a game-changing feature for enhanced efficiency! Now, you can effortlessly clone question conditional logic from one question to another within any section of the application.

To dive into the details and harness the power of this new functionality, <u>click here</u>.

| 2023 | 3 - 2024 Scl          | holar | ship Applica      | ition | $\left \right\rangle$ | Sections and Questions            | Personal Information | Questions      |                     |         |              |           |            |      |               |                 |
|------|-----------------------|-------|-------------------|-------|-----------------------|-----------------------------------|----------------------|----------------|---------------------|---------|--------------|-----------|------------|------|---------------|-----------------|
|      |                       |       |                   |       |                       |                                   |                      |                |                     |         |              |           |            |      |               | 2               |
|      |                       |       |                   |       |                       |                                   | Salesforce           | Integration    | Preview Section     | Add Que | estion       | Delete*   | Drag & Dro | op Q | uestion(s)    | More options -  |
|      |                       |       |                   |       |                       |                                   |                      |                |                     |         |              |           |            |      | Add Conditio  | n(s) 3          |
| Tota | I Questio             | ns: 3 | 7                 |       |                       |                                   |                      |                |                     |         |              |           |            |      | Clone Condit  | ional Logic     |
|      | Linked Order Question |       | Question XML Name |       | Туре                  | Hidde<br>e Required Excluded from |                      | Hidden<br>from | Hidden<br>from      | De      | Require/ Not | Require   |            |      |               |                 |
| _    |                       |       | Urder             |       |                       |                                   |                      |                |                     |         |              | Applicant | Reviewer   | va   | Exclude/ Incl | ude             |
|      |                       | മ     | 1                 | ۵     | •                     | Personal Information              | PersonalInformation  |                | Message             |         |              |           |            |      | Hide/ Un-Hid  | e from Reviewer |
|      | 1                     | ළ     | 2                 | •     | •                     | Thank you Letter.                 | ThankyouLetter       |                | Thank You<br>Letter |         |              |           | Yes        |      | Add/Edit      | Add/Edit        |
|      |                       | മ     | 3                 | •     | •                     | First Name:                       | FIRSTNAME            |                | Text                | Yes     |              |           | Yes        |      | Add/Edit      | Add/Edit        |
|      |                       | Ø     | 4                 | •     | •                     | Middle Name:                      | MIDDLENAME           |                | Text                | Yes     |              |           | Yes        |      | Add/Edit      | Add/Edit        |
|      |                       | മ     | 5                 | •     | •                     | Last Name:                        | LAST_NAME            |                | Text                | Yes     |              |           | Yes        |      | Add/Edit      | Add/Edit        |

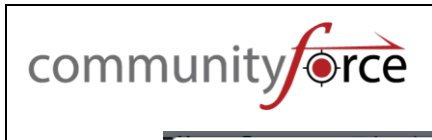

| Question Conditional Logic Clone                                                                                                    | ×  |                             |                            |                  |            |              |
|----------------------------------------------------------------------------------------------------|----|-----------------------------|----------------------------|------------------|------------|--------------|
| Select Section :  Please select section Please select section Acceptance Section Acceptance Section Additional Essays per Fund                  |    | elete*                      | Drag & Dr                  | op Questic       | on(s) Mo   | re options - |
| Attachments<br>Authorization and Release<br>Essays<br>Financial Information<br>Fund Eligibility                                                 | èl | Hidden<br>from<br>Applicant | Hidden<br>from<br>Reviewer | Default<br>Value | Conditions | Translation  |
| Payment Section<br>Personal Information<br>Recommendation Request for Academic or Merit Scholarships                                            |    |                             |                            |                  | Add/Edit   | Add/Edit     |
| Recommendation Request for General and Financial Need Scholarships<br>Renewal Form<br>Scholarships Awarded<br>School Information                |    |                             | Yes                        |                  | Add/Edit   | Add/Edit     |
| Staff Recommendation Request for Academic or Merit Scholarships 2<br>Staff Recommendation Request for General and Financial Need Scholarships 2 |    |                             | Yes                        |                  | Add/Edit   | Add/Edit     |
| Staff Section<br>Test Mail                                                                                                    |    |                             | Yes                        |                  | Add/Edit   | Add/Edit     |

| Quest    | ion Conditional Logic Clone            | ×                             |
|----------|----------------------------------------|-------------------------------|
| Select S | ection :                               |                               |
| Acade    | emic Information 🗸                     |                               |
|          | Question Name                          | Question XML                  |
| Clone    | Description of award and honor:        | Descriptionofawardandhonor2   |
| Clone    | Have you received any academic honors? | HaveyouReceivedacademichonors |
| Clone    | High School Name:                      | HighSchoolName                |
| Clone    | Name of Award or Honor:                | NameofAwardorHonor9           |
| Clone    | Name of Award or Honor:                | NameofAwardorHonor2           |
| Clone    | Award and Honor received in:           | AwardandHonorreceivedin8      |
| Clone    | Description of award and honor:        | Descriptionofawardandhonor10  |
| Clone    | Name of Award or Honor:                | NameofAwardorHonor5           |
| Clone    | Description of award and honor:        | Descriptionofawardandhonor5   |
| Clone    | Add another Award or Honor?            | AddanotherAwardorHonor5       |
| Clone    | Award and Honor received in:           | AwardandHonorreceivedin5      |

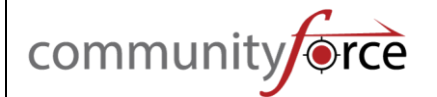

#### 5. Cloning Section Conditional Logic

You can effortlessly clone section conditional logic from one section to another within the application. This powerful feature adds another layer of convenience to your form creation process. No more duplicating section logic manually or setting it up from scratch for each section. With a simple click, you can replicate the conditional settings, ensuring consistency and efficiency throughout your application.

For a detailed exploration of this time-saving functionality, <u>click here</u>.

| ≡⊾                 | lana   | ge A  | pplica | ations           | ≡Ev    | aluations           | ≡Mar             | age Report         | s ≣Av                       | vards                        | cations ≡Ap        | plication Settings |         |                         |                             |            |
|--------------------|--------|-------|--------|------------------|--------|---------------------|------------------|--------------------|-----------------------------|------------------------------|--------------------|--------------------|---------|-------------------------|-----------------------------|------------|
| 202                | 3 - 20 | 24 So | chola  | ship Applic      | cation | Sections a          | and Question     | s                  |                             |                              |                    |                    |         |                         |                             |            |
|                    |        |       |        |                  |        |                     |                  |                    |                             |                              |                    |                    | Add   C | reate   Clor<br>Add Con | ne   Delete Se<br>dition(s) | ction(s) - |
| Total Sections: 21 |        |       |        |                  |        |                     |                  |                    |                             |                              | Create S           | ection             |         |                         |                             |            |
|                    |        |       |        | Display<br>Order |        | Activate<br>Section | Staff<br>Section | Request<br>Section | Hidden<br>from<br>Applicant | Section Name                 | Section XML Nar    | ne                 | s<br>T  | Delete S                | ection(s)<br>isting Section | 3          |
|                    | 8      | Û     | ۲      | 1                | • •    | 7                   |                  |                    |                             | Personal<br>Information      | PersonalInformati  | on                 | A       | Clone Se                | ction Conditio              | onal Logic |
|                    | 8      | Û     | ۲      | 2                | • •    | V                   |                  |                    |                             | Academic<br>Information      | AcademicInforma    | tion               | Ap      | plication               | 12/31/2023                  | Add/Edit   |
| ✓                  | 2      | Û     | ۲      | 3                | • •    |                     |                  |                    |                             | Financial<br>Information     | FinancialInformati | ion                | Ap      | plication               | 12/31/2023                  | Add/Edit   |
|                    | C      | Û     | ۲      | 4                | • •    |                     |                  |                    |                             | Work Experience              | WorkExperience     |                    | Ap      | plication               | 12/31/2023                  | Add/Edit   |
| V                  | Ø      | ۵     | ۲      | 5                | • •    |                     |                  |                    |                             | Essays                       | Essays             |                    | Ap      | plication               | 12/31/2023                  | Add/Edit   |
|                    | 8      | Û     | ۲      | 6                | • •    | <b>V</b>            |                  |                    |                             | Authorization and<br>Release | AuthorizationandF  | Release            | Ap      | plication               | 12/31/2023                  | Add/Edit   |

| Sectio                             | n Conditional Logic Clone                                                  |  |
|------------------------------------|----------------------------------------------------------------------------|--|
| Selected<br>- Financia<br>- Essays | Section(s):<br>Il Information                                              |  |
|                                    | Section Name                                                               |  |
| Clone                              | Acceptance Section                                                         |  |
| Clone                              | Additional Essays per Fund                                                 |  |
| Clone                              | Authorization and Release                                                  |  |
| Clone                              | Recommendation Request for General and Financial Need Scholarships         |  |
| Clone                              | Staff Recommendation Request for Academic or Merit Scholarships 2          |  |
| Clone                              | Staff Recommendation Request for General and Financial Need Scholarships 2 |  |
| Clone                              | Staff Section                                                              |  |
| Clone                              | Work Experience                                                            |  |
|                                    |                                                                            |  |
|                                    | Cancel                                                                     |  |

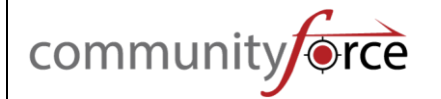

#### 6. Cloning Fund Criteria from One Fund to Another

We're delighted to introduce a powerful enhancement that simplifies your fund management process. Now, you can seamlessly clone fund criteria from one fund to another within the application.

To explore the details and make the most of this new functionality, <u>click here</u>. Elevate your fund management experience and simplify the setup of criteria for each fund.

| ■ Manage Applications                          | ■ Evaluations         | ■ Manage Reports           | ≡Awards          | ■ Notifications   | $\equiv$ Application Settings $\oslash$ |                           |                                     |
|------------------------------------------------|-----------------------|----------------------------|------------------|-------------------|-----------------------------------------|---------------------------|-------------------------------------|
| 1Undergraduate/Graduate App                    | lication 2023 - 2024  | Manage Funds Criteria Info | rmation          |                   |                                         |                           |                                     |
| Total Assigned Scholarship                     | o: 3                  |                            |                  |                   |                                         |                           | Clone Fund Criteria Export to Excel |
| Scholarshi                                     | p                     |                            |                  |                   |                                         | Eligibility Criteria      |                                     |
| Alan and Ju                                    | lia Gilmore Fellowshi | р                          |                  |                   |                                         | View Eligibility Criteria |                                     |
| Alumni Ende                                    | owed Scholarship      |                            |                  |                   |                                         | Set Criteria              |                                     |
| Alyce LeFlo                                    | re Memorial Scholars  | hip                        |                  |                   |                                         | Set Criteria              |                                     |
| Go to Page 1                                   |                       |                            |                  | < Page            | 1 of 1                                  |                           | 10 🗸 Records per Page               |
| Manage Applications Undergraduate/Graduate App | ≡ Evaluations         | Fund Criteria I            | mport:           |                   |                                         | ×                         |                                     |
| Total Assigned Scholarship                     | o: 3                  | Select                     | Funds            |                   |                                         |                           | Clone Fund Criteria Export to Excel |
|                                                |                       | Clone                      | Alan and Julia G | ilmore Fellowship |                                         |                           |                                     |
| Scholarshi                                     | p                     |                            |                  |                   |                                         |                           |                                     |
| Alan and Ju                                    | lia Gilmore Fellowshi | р                          |                  |                   |                                         | View Eligibility Criteria |                                     |
| Alumni End                                     | owed Scholarship      |                            |                  |                   |                                         | Set Criteria              |                                     |
| Alyce LeFlo                                    | re Memorial Scholars  | ship                       |                  |                   |                                         | Set Criteria              |                                     |
| Go to Page                                     |                       |                            |                  | Page              | 1 of 1                                  |                           | 10 V Records per Page               |
|                                                |                       |                            |                  |                   |                                         |                           |                                     |

#### 7. Enable Fund Criteria Automation and Set Up Automatic Fund Criteria

If you are using the automated fund criteria. You can efficiently delete criteria for each fund directly from the fund criteria screen, eliminating the need to navigate to the question setting screen to remove questions added under the criteria.

To delve into the details and make the most of this new functionality, <u>click here.</u>

| = Manage Appi                       | cations ≡Evaluations                        | ≡ Manage Reports ≡ Av                                    | vards                     | ions                | tings 🧭                                                                       |                           |                                       |
|-------------------------------------|---------------------------------------------|----------------------------------------------------------|---------------------------|---------------------|-------------------------------------------------------------------------------|---------------------------|---------------------------------------|
| 2019-2020 Credit                    | Union Application Manage                    | Funds Criteria Information Alumni En                     | dowed Scholarship         |                     |                                                                               |                           |                                       |
|                                     |                                             |                                                          |                           |                     |                                                                               |                           |                                       |
| Select Filters<br>Order             | Report Item                                 | Section Name                                             | Field Name                | Filter              | Filter Value                                                                  | Group                     |                                       |
| Select Filters<br>Order             | Report Item   Section Data                  | Section Name Personal Information                        | Field Name                | Filter<br>PSTATUS V | Filter Value                                                                  | Group                     | Duplicate                             |
| Select Filters<br>Order<br>1<br>2 • | Report Item    Section Data    Section Data | Section Name  Personal Information  Personal Information | Field Name<br>CITIZENSHIF | Filter              | Filter Value          Filter Value         PERMANENT v         American San v | Group<br>1  AND<br>2  AND | Duplicate     Duplicate     Duplicate |

#### 8. Overview of the Manage Automated Scoring

We are thrilled to announce a powerful addition to our platform's capabilities with the latest release - the ability to clone existing scoring criteria within the same assigned fund! This feature is designed to streamline your workflow, boost efficiency, and promote consistency in decision-making across projects.

#### How to Learn More:

Curious to explore this game-changing feature? <u>Click here</u> to access detailed documentation.

| 2023 - 2024 Se | cholarship Application Manag | e Automated Scoring               |              |                        |                          |
|----------------|------------------------------|-----------------------------------|--------------|------------------------|--------------------------|
| Alan a         | nd Julia Gilmore Fellowship  |                                   | •            |                        |                          |
|                |                              |                                   | Cione Automa | ted Scoring Create Aut | tomated Scoring Criteria |
|                | Section                      | Question (Report Display<br>Name) | Condition    | Value                  | Score                    |
| C 4 i          | Personal Information         | STATE                             | Contains     | VA                     | 5.00                     |

#### 9. Cloning Automatic Scoring Criteria

The ability to seamlessly clone Automated Scoring from one fund to another within the same application. This feature is designed to streamline your workflow, enhance efficiency, and ensure consistency in evaluation processes across various funds.

To learn how to clone Automated Scoring Rubrics, <u>click here</u>. Our comprehensive documentation provides step-by-step instructions, guiding you through the process seamlessly.

|                                                                                                    | Manage Applications                                                                    | Evaluations                              | anage Reports                                | ■Awards      | Notifications    | Application Settings       |
|----------------------------------------------------------------------------------------------------|----------------------------------------------------------------------------------------|------------------------------------------|----------------------------------------------|--------------|------------------|----------------------------|
| Reviewer Task Setup                                                                                                    | 2023 - 2024 Scholarship Appl                                                           | lication Manag                           | e Automated Scoring                          |              |                  |                            |
| Manage Automated Scoring                                                                                                    | 2<br>Select Scholarship:                                                               |                                          |                                              |              |                  |                            |
| Manage Committees                                                                                                    | Alan and Julia Gilmo                                                                   | ore Fellowship                           |                                              | ~            | _                |                            |
| Review Committee Status                                                                                                    |                                                                                        |                                          |                                              | Clone A      | 3                | Create Automated Scoring C |
| Review Committee Results                                                                                                    |                                                                                        |                                          |                                              |              | diomated Scoring | Create Automated Sconing C |
|                                                                                                    | _                                                                                      |                                          | Question (Depart Display                     |              |                  |                            |
|                                                                                                    | Section                                                                                |                                          | Name)                                        | Condition    | Value            | Score                      |
|                                                                                                    | ් 🖆 🏛 Academic In                                                                      | formation                                | TOTCUMULATIVE                                | Greater Than | 4.0              | 5.00                       |
|                                                                                                    | 🕜 🖆 🏛 Personal Inf                                                                     | ormation                                 | Are you descendant Vietnam                   | Equals       | Yes              | 10.00                      |
| Clone Automate                                                                                                    | ed Criteria                                                                            |                                          |                                              |              |                  |                            |
| Clone Automate<br>Note: Cloning<br>criteria from t                                                                               | ed Criteria<br>Automated Cri<br>he seleted Targ                                        | teria for<br>et Schlo                    | the Target Sch<br>orship(s).                 | olarship w   | ill delete th    | ne existing                |
| Clone Automate<br>Note: Cloning<br>criteria from ti<br>* Source Scholarsh<br>Alan and Julia                                      | ed Criteria<br>Automated Cri<br>he seleted Targ<br>hip:<br>Gilmore Fellowshi           | teria for<br>et Schlo                    | the Target Sch<br>orship(s).                 | olarship w   | ill delete th    | ne existing                |
| Clone Automate<br>Note: Cloning<br>criteria from t<br>* Source Scholarst<br>Alan and Julia                                       | ed Criteria<br>Automated Crit<br>he seleted Targ<br>hip:<br>Gilmore Fellowshi          | teria for<br>et Schlo<br>p               | the Target Sch<br>orship(s).                 | olarship w   | ill delete th    | ne existing                |
| Clone Automate<br>Note: Cloning<br>criteria from t<br>* Source Scholarsh<br>Alan and Julia<br>* Target Scholarsh                 | ed Criteria<br>Automated Cri<br>he seleted Targ<br>hip:<br>Gilmore Fellowshi           | teria for<br>et Schlo<br>p               | the Target Sch<br>orship(s).                 | olarship w   | ill delete th    | ne existing                |
| Clone Automate<br>Note: Cloning<br>criteria from t<br>* Source Scholarsh<br>Alan and Julia<br>* Target Scholarsh<br>Wounded Warr | ed Criteria<br>Automated Crit<br>he seleted Targ<br>hip:<br>. Gilmore Fellowshi<br>ip: | teria for<br>et Schlo<br>p               | the Target Sch<br>orship(s).<br>urple Heart) | olarship w   | ill delete th    | ne existing                |
| Clone Automate<br>Note: Cloning<br>criteria from t<br>* Source Scholarsh<br>Alan and Julia<br>* Target Scholarsh<br>Wounded Warr | ed Criteria<br>Automated Crit<br>he seleted Targ<br>hip:<br>Gilmore Fellowshi<br>ip:   | teria for<br>et Schlo<br>p<br>ormerly Pt | the Target Sch<br>orship(s).<br>urple Heart) | olarship w   | ill delete th    | ne existing                |

#### **10. Cloning 'Funding Program/Manage Applications Funds'**

Introducing a groundbreaking feature in our system: the ability to clone posting and assigned funds seamlessly! Now, not only can you replicate the funds, but also capture their detailed descriptions, making the process of creating new posting funds for upcoming application cycles faster and more efficient.

Just <u>click here</u> to access the tutorial and unlock the power of fund cloning in your application management.

## community

| *       | Home Funding Programs                                                                                                    | Administration                          | 117                | Search Or | penications | q           |
|---------|----------------------------------------------------------------------------------------------------|-----------------------------------------|--------------------|-----------|-------------|-------------|
| Grants  |                                                                                                    |                                         |                    |           |             |             |
| QS      | earch -                                                                                                    | Publish Uspublish Se                    | nap Grants Archive | Export    | to Excel    | Active v    |
| Total G | rants: 462                                                                                                    |                                         |                    | e         |             |             |
|         | Grants 0                                                                                                    | Application © Sponsoring Organization © | FundType           |           | -           | Translation |
| 0 9     | 1907 Treilblazer Award                                                                                                    |                                         | UnAssigned         | No ©      | 0           | AddEdt      |
| 0 0     | 2020 - Aaron Cohn Citizenship Award for Aaron Cohn Middle School                                                            |                                         | UnAssigned         | Yes 6     | 0 0 0       | AddEdit     |
| 0 8     | 2020 - Colorado Bar Foundation Grant Application                                                                            |                                         | UnAssigned         | Yes G     | 0 0 0       | AddEdt      |
| 0 8     | 2020 - Community-Building Mini-Grants Program                                                                               |                                         | UnAssigned         | Yes G     | 00          | AddEdt      |
| 0 8     | 2020 - Innovation Challenge                                                                                                 |                                         | UnAssigned         | Yes ©     | 0 0 0       | AddEdt      |
| 0 0     | 2020 - M. Troy Woods Scholarship                                                                                            |                                         | UnAssigned         | No G      | 0 0         | AddEdt      |
| 0 8     | 2020 - North Country Goes Green - Irish Festival - J. Richard Gaffney and Wil<br>Career and Technical Education Scholarship | llam K. Archer                          | UnAssigned         | No G      | ବ 🏻         | AddEdt      |

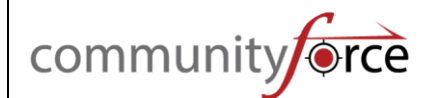

#### Reporting

#### 1. Overview of Global Ad Hoc Reports

We've enhanced the Global Reports feature, providing you with more control and flexibility. Introducing the "Filter by Application" option, a powerful tool that allows you to tailor your reports according to your specific needs. Now, within the Global Reports section, you have the ability to choose whether you want to include active applications, archive applications, or both in your reports.

To guide you through this feature, we've created a comprehensive overview. <u>Click here</u> to explore the Overview of Global Ad Hoc Reports and unlock the full potential of this new functionality.

| community                         |                                              |                                                                                          | Select Lang          | uage 🗸 | CommunityForce Support - | <u>Open Help</u> |
|-----------------------------------|----------------------------------------------|------------------------------------------------------------------------------------------|----------------------|--------|--------------------------|------------------|
| 👫 Home 📑 Manage Applic            | cation Funds 🖶 Global Reports                | C Administration                                                                         | Review Assignments   |        | Search Applicants        | ٩                |
| Global Ad Hoc Reports             | Global Ad Hoc Reports Add/ Edit Institutiona | il Report                                                                                |                      |        |                          |                  |
| 💭 Global Manage Awards ~ One Fund |                                              |                                                                                          |                      |        |                          |                  |
| 🐨 Fund History Report             |                                              | Acadomic Voar                                                                            |                      |        |                          |                  |
| 🖧 Global Manage Applicants        |                                              | Academic real .                                                                          |                      | -      |                          |                  |
| E Applicant Overlap Report        |                                              | Sponsoring Organization :                                                                |                      |        |                          |                  |
| 🚡 Recommender Report History      |                                              |                                                                                          |                      | •      |                          |                  |
| Business Intelligence             |                                              | Filter By Application:<br>Include both Active and<br>Select an Application(s):<br>Select | Archive Applications | · · ·  |                          |                  |

#### 2. Export to Excel on Automated Scoring Report

Exciting news for users of our Automated Scoring Report feature! We're thrilled to introduce a new enhancement that adds a layer of convenience to your workflow. Now, with the latest update, the Automated Scoring Report comes equipped with an export-to-Excel option. This means you can seamlessly transfer and organize your scoring data with just a few clicks.

|                            | ≡м   | anage Applications            | <b>≡</b> Eva | luations  | ■ Manage Repo  | rts 🥪 | ■Awards     | Notifications   | s =       | Application Settings      | \$               |       |
|----------------------------|------|-------------------------------|--------------|-----------|----------------|-------|-------------|-----------------|-----------|---------------------------|------------------|-------|
| Ad Hoc Reports             | 2023 | - 2024 Scholarship App        | lication     | Automated | Scoring Report |       |             |                 |           |                           |                  |       |
| Ad Hoc Queries             |      |                               |              |           |                |       |             |                 | Select Se | cholarship:               |                  |       |
| E Automated Scoring Report | Q    | Search 🗸 葦                    | Filter 🗸     |           |                |       |             | (               | Alan an   | d Julia Gilmore F 👻       | Export to        | Excel |
| Status                     |      |                               |              |           |                |       |             |                 |           |                           |                  |       |
| Section Status Report      | Num  | ber of Applicants: 386        |              |           |                |       |             |                 |           |                           |                  |       |
|                            |      | View Automated<br>Score Sheet | App ID       | Program   | Name ≑         |       | Applicant   | Email Address/L | ogin ID   | Status                    | Status<br>Detail | Score |
|                            |      | View Automated<br>Score Sheet | 003147       |           |                |       | Aaron, Chad | caaron1998@cf.c | om        | Under Committee<br>Review | Final<br>Award   | 0.00  |